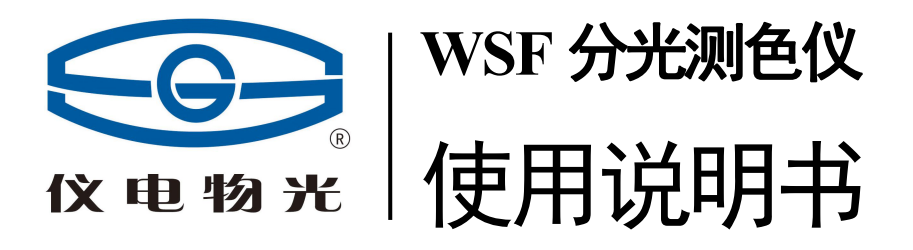

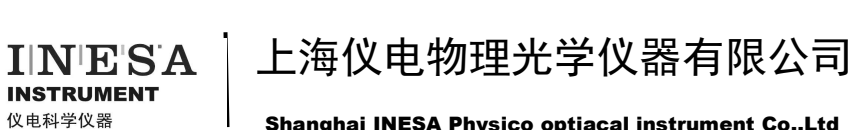

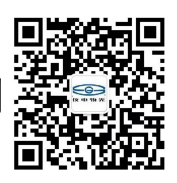

Shanghai INESA Physico optiacal instrument Co.,Ltd

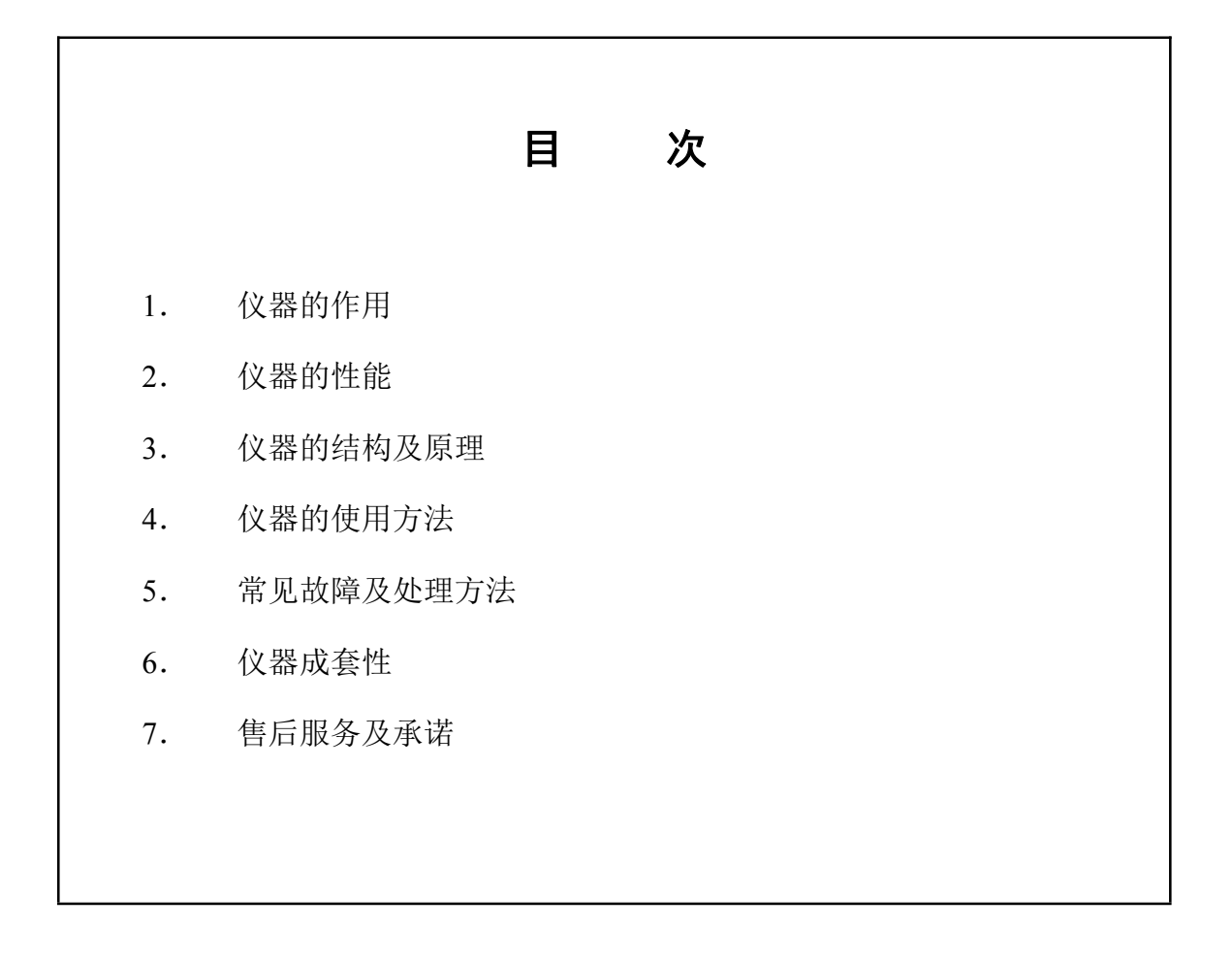

本产品根据上海仪电物理光学仪器有限公司的企业标准 Q31/0104000005C049

《WSF 分光测色仪》生产

### 1. 仪器的作用

WSF 分光测色仪是一种性能优越、用途广泛而又操作简便的测色仪。适用于测量各种物体的反射色及透射色,可以测试物体的白度、色度以及两种物体的色差。 仪器的照明接收方式为CIE 规定的 de: 8°。它可以显示可见光波段(400nm~700nm) 中物体的反射比与透射比,并可通过接口与电脑通讯,给出物体反射色的光谱曲线, 大大方便了对物体色彩的分析。

该仪器可广泛用于纺织、染料、印染、涂料、油漆、造纸、建材、食品、印刷 等行业。

## 2. 仪器的性能

1. 照明条件: de:8°

2. 光谱条件: 总体响应等价于 GB/T3978-2008 标准照明体 D<sub>65</sub>、A、C 及 10°、

2°视场色匹配函数下的三刺激值 X、Y、Z。

- 3. 显示方式:字符型液晶显示、RS232口输出。
- 4. 测量窗口: Ø20mm
- 5. 电源: AC220V±22V 50Hz±1Hz
- 6. 波长范围: 400nm~700nm 波长准确度: ±2(nm)
- 7. 透射比准确度(%): ±1.5
- 8. 重复性:  $\sigma_u(Y) \leq 0.5$ ,  $\sigma_u(x)$ 、  $\sigma_u(y) \leq 0.003$
- 9. 稳定性: △Y≤0.4
- 10. 准确度:  $\Delta Y \leq 2$ ,  $\Delta x$ 、  $\Delta y \leq 0.02$
- 11. 表色系统:
  - (1) 颜色: X、Y、Z; Y、x、y; L\*、a\*、b\*; L、a、b; L\*、u\*、v\*;
  - (2) 色差: △E (L\*a\*b\*); △E (Lab); △E (L\*u\*v\*);
  - (3) 黄色指数: YI; △YI
  - (4) 白度:
    - a) 甘茨白度: CIE 推荐的二元线性白度
    - b) 蓝光白度: W=B
    - c) 陶贝式 (Tabble): 美国材料学会 ASTM 推荐, W=4B-3G

### 3. 仪器的结构及原理

按照国际照明委员会(CIE)所规定的 CIE 标准色度学系统,颜色三刺激值的 计算方法是颜色刺激函数φ(λ)分别乘以 CIE 光谱三刺激值,并在整个可见光谱范围 内分别对这些乘积进行积分。

即:  $X = k \int_{\lambda} \varphi(\lambda) \overline{x}(\lambda) d\lambda$   $Y = k \int_{\lambda} \varphi(\lambda) \overline{y}(\lambda) d\lambda$   $Z = k \int_{\lambda} \varphi(\lambda) \overline{z}(\lambda) d\lambda$ 式中:  $\varphi(\lambda)$ 可以分别等于三种来自不同被测物体。

φ(λ)=τ(λ)S(λ) — (透射物体)透射率因数与标准照明体的相对光 谱功率分布之乘积

仪器可给出在A、C、D<sub>65</sub>标准照明体下的各种测色结果。

WSF 分光测色仪工作原理如图(1)所示。

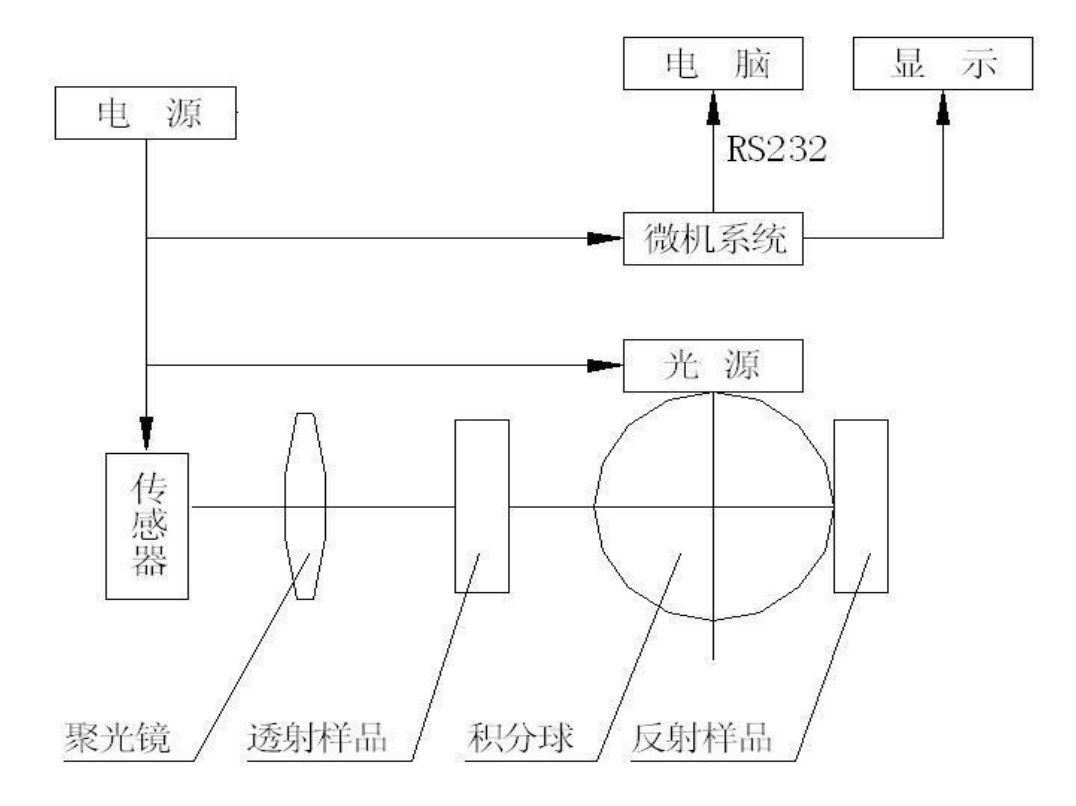

WSF 分光测色仪是以色度学理论为基础,对物体色进行光谱光度测量的仪器, 由光源、积分球、分光器、探测器及数据处理系统等组成,为了方便用户得到直观 的结果,仪器可显示被测物体色的反(透)射比,也可通过与电脑的通讯给出它们 的光谱曲线。

### 4. 仪器的使用方法

以下是仪器的操作面板,如图(2)所示:

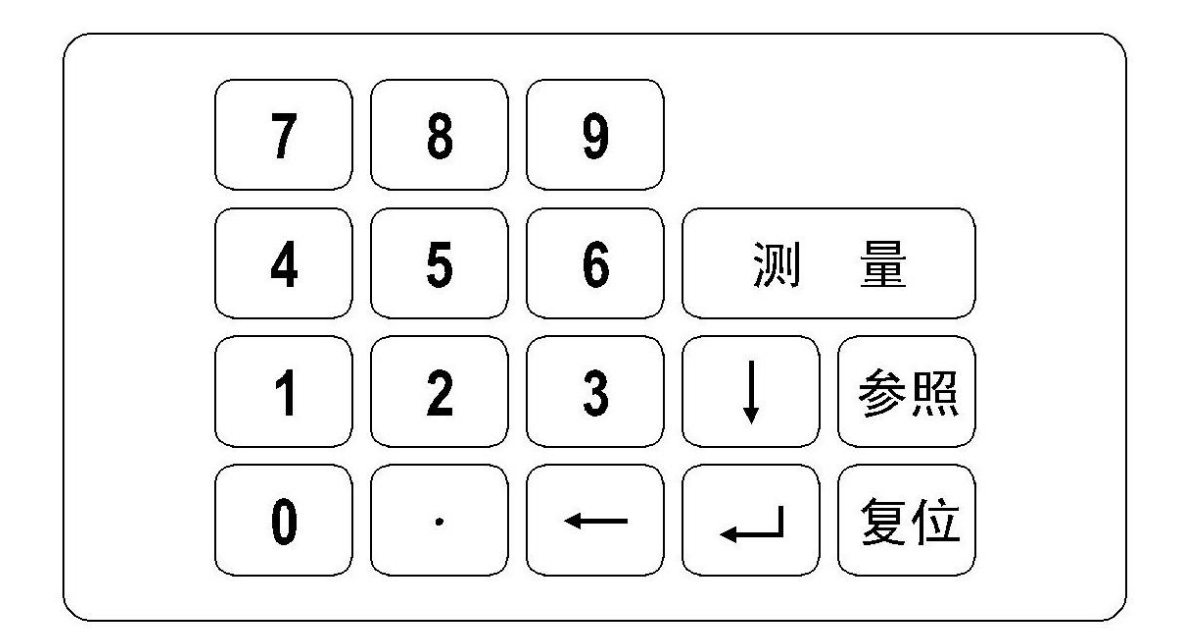

其中:

- (1) 复位: 按此键将对仪器的微机系统复位。
- (2)参照:测试物体色差时专用。在测量完一次后,按下"参照"键,以后 的测量值都将以它为参照计算色差。
- (3) 测量: 按下此键, 仪器将对预置的当前色参数进行测量。
- (4) 🛶: 回车键(类同电脑中的回车键)
- (5) ←: 退格键, 在键入数字错误时, 可退格修正。
- (6) ↓:翻页键,当显示了一幅面,要进入下一个幅面按此键。

### 仪器的后视图如图(3)所示:

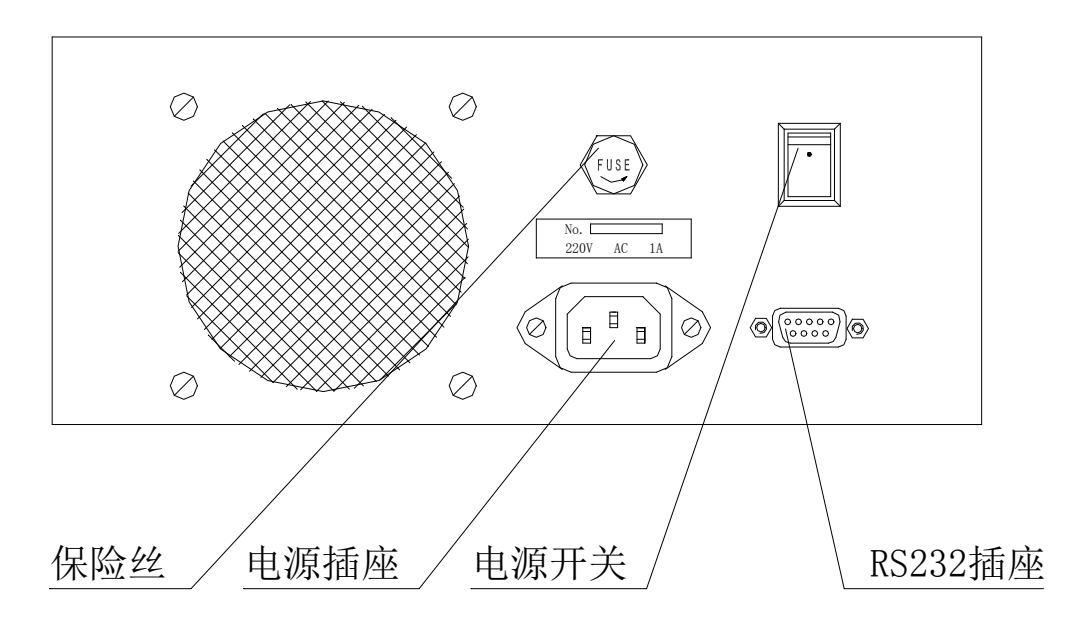

以下是操作步骤:

一、准备工作:

1. 用螺丝刀旋去仪器右侧面上的两只螺钉,去下黑色的挡板。

2. 按下图,在原来位置上按上样品台(见附件)。

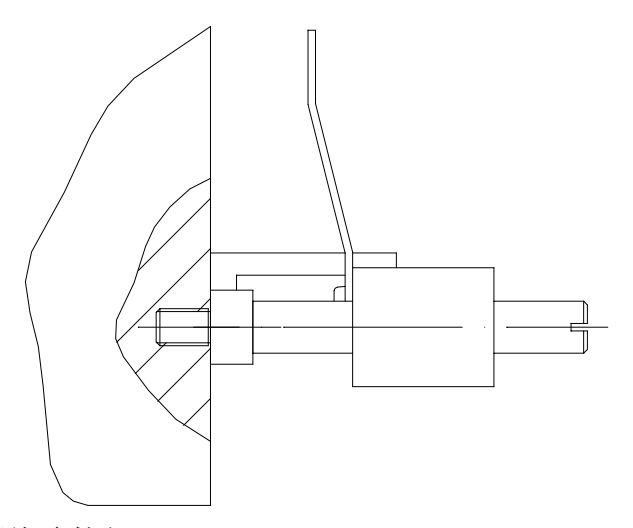

3. 将电源线连接好。

4. 将 RS232 串行口专用线连接 WSF 分光测色仪与电脑(仪器也可以不接电脑单独使用)。

5. 将随仪器所附的黑色陷井及白色标准板预先检查,清洁后放置在仪器一 旁。 二、仪器预热约 20 分钟左右(若发现不需 20 分钟预热也可行的话,请酌情减少时间)。

- 1. 打开电源开关,显示窗将出现主菜单:
  - 1. Reflect
  - 2. Transmission
  - 3. MAX value
  - 4. Measure light

仪器右侧的测试孔有亮光出现。

- 2. 打开电脑,进入 WSF 运行程序,待测。
- 三、预先设置
- 1. 请根据需要设置各操作流程。
- 2. 请根据显示版面上的菜单逐条、逐幅地选择设置。
- 选中1:

用户要求仪器提供反射比,并用反射比计算色度公式。

选中2:

用户要求仪器提供透射比,并用透射比计算色度公式。

● 选中 3:

液晶屏显示光强数据用以调光强。按下 3,液晶屏将在该行最后显示×× ××数值(该功能通常用于厂家调试和维修时使用,用户一般不需要使用)。

● 选中 4:

与电脑连接,测发光体谱线数据。请在测之前,将盖板打开,放入附件中 所附的黑板,遮住入射光线。

若选中1和2,则进入一级子菜单:

- 1. D65/10
- 2. Standard parameter
- 3. Select Display
- 4. Operate

● 若选中一级子菜单1,则进入二级子菜单

| 1. D65/10 | 2. D65/2 |
|-----------|----------|
| 3. A/10   | 4. A/2   |
| 5. C/10   | 6. C/2   |

● 选中1:

则选中 D<sub>65</sub> 光源和 10°视场。

- 选中 2:
  则选中 D<sub>65</sub> 光源和 2<sup>°</sup> 视场。
- 选中 3:
  则选中 A 光源和 10°视场。
- 选中 4:
  则选中 A 光源和 2°视场。
- 选中 5:
  则选中 C 光源和 10°视场。
- 选中 6:

则选中C光源和2°视场。

完成选择后,软件自动返回一级子菜单。

• 若选中一级子菜单 2,则进入二级子菜单:

| Wave | length | Input |
|------|--------|-------|
| 400  |        |       |

用户输入标准白板反射比数据(从 400nm~720nm,间距 10nm),请用户根据 厂方提供的标准白板反射比数据,逐一仔细输入。

例:数据 输入 400nm 80.55 80.55 (按数字键) ← 410nm 81.02 81.02 ← 420nm 82.56 82.56 ← 完成输入后,软件自动返回一级子菜单。

然后必须选中1,进入二级子菜单:

| 1. D65/10 | 2. D65/2 |
|-----------|----------|
| 3. A/10   | 4. A/2   |
| 5. C/10   | 6. C/2   |

选择其中之一,完成后软件自动返回一级子菜单。

● 若选中一级子菜单3,则进入二级子菜单:

| 1. X, Y, Z | 4. W (II)               | 7. E (l*u*v*), L*,u*,v* |
|------------|-------------------------|-------------------------|
| 2. Y, x, y | 1. W (III), T           | 8. YI, E (YI)           |
| 3. W (I)   | 2. E (l*a*b*), L*,a*,b* | 9. E (L,a,b), L,a,b     |

该子菜单自1~9的显示,由翻页键↓完成。

- 选中1,则显示物体颜色的三刺激值 X、Y、Z。
- 选中2,则显示物体颜色的明度Y和色度坐标 x = X/(X+Y+Z) y=Y/(X+Y+Z),
- 选中 3,则显示白度 I,即蓝光白度 W=B
  由 XYZ 向 R、G、B 转换有下式:
  R = X/f<sub>XA</sub>-(Z\* f<sub>XB</sub>)/(f<sub>XA</sub>\* f<sub>ZB</sub>)

$$G = Y$$

 $B = Z / f_{ZB}$ 

对于不同照明光源和不同视野,各系数见表:

|                 | 2°              |                 | 10°             |                 |                 |                 |
|-----------------|-----------------|-----------------|-----------------|-----------------|-----------------|-----------------|
|                 | f <sub>XA</sub> | f <sub>XB</sub> | f <sub>ZB</sub> | f <sub>XA</sub> | f <sub>XB</sub> | f <sub>ZB</sub> |
| A               | 1.0447          | 0.0539          | 0.3558          | 1.0571          | 0.0544          | 0.3520          |
| D <sub>65</sub> | 0.7701          | 0.1804          | 1.0889          | 0.7683          | 0.1798          | 1.0733          |
| С               | 0.7832          | 0.1975          | 1.1823          | 0.7772          | 0.1957          | 1.1614          |

● 选中 4,则显示白度 II,即 Tabble 公式 W=4B-3G,此公式根据美国材料协会推荐。

选中 5,则显示白度 III,此公式为 1982 年 CIE 推荐的甘茨二元白度公式:
 W=Y+800 (x<sub>n</sub>-x) +1700 (y<sub>n</sub>-y), T<sub>w</sub>=900 (x<sub>n</sub>-x) -650 (y<sub>n</sub>-y)

|                 | 2°     |            | 10°            |        |
|-----------------|--------|------------|----------------|--------|
|                 | Xn     | <b>y</b> n | X <sub>n</sub> | Уn     |
| А               | 0.4476 | 0.4074     | 0.4512         | 0.4059 |
| D <sub>65</sub> | 0.3127 | 0.3290     | 0.3138         | 0.3310 |
| С               | 0.3101 | 0.3162     | 0.3104         | 0.3191 |

选中 6,则显示 E (l\*a\*b\*), L\*,a\*,b\*, L\*称为米制明度, a\*和 b\*称为米
 制色度。国际照明委员会(CIE) 1967 年推荐。

 $L^* = 116 (Y/Y_D)^{(1/3)} - 16$ 

 $a^{*} = 500 \left[ (X/X_{D})^{(1/3)} - (Y/Y_{D})^{(1/3)} \right]$ 

 $b^* = 200 [ (Y/Y_D)^{(1/3)} - (Z/Z_D)^{(1/3)}]$ 

其中: X、Y、Z 为被测物体的三刺激值

X<sub>D</sub>、Y<sub>D</sub>、Z<sub>D</sub>为标准照明体的三刺激值

|                 | 2°             |                | 10°     |                |                |         |
|-----------------|----------------|----------------|---------|----------------|----------------|---------|
|                 | X <sub>D</sub> | Y <sub>D</sub> | ZD      | X <sub>D</sub> | Y <sub>D</sub> | ZD      |
| А               | 109.8472       | 100.00         | 35.5824 | 111.159        | 100.00         | 35.200  |
| D <sub>65</sub> | 95.017         | 100.00         | 108.813 | 94.825         | 100.00         | 120.721 |
| С               | 98.0705        | 100.00         | 118.226 | 97.298         | 100.00         | 116.137 |

L\*代表试样的明度,+a\*代表试样偏红,-a\*代表试样偏绿,+b\*代表试样偏黄,-b\*代表试样偏蓝。

选中7,则显示E(l\*u\*v\*),L\*,u\*,v\*,L\*称为米制明度,u\*和v\*称为米
 制色度。CIE1976年推荐。

 $u^* = 13 L^* (u - u_D)$ 

 $v^* = 13 L^* (v-v_D)$ 

其中:

u = (4X) / (X+15Y+3Z)

v = (9Y) / (X+15Y+3Z)

| u、v 为被测物体的色度, | u <sub>D</sub> 、 | v <sub>D</sub> 为标准照明体的色度。 |
|---------------|------------------|---------------------------|
|---------------|------------------|---------------------------|

|                 | 2°             |        | 10°            |        |
|-----------------|----------------|--------|----------------|--------|
|                 | u <sub>D</sub> | VD     | u <sub>D</sub> | VD     |
| А               | 0.2560         | 0.3495 | 0.2590         | 0.3495 |
| D <sub>65</sub> | 0.1978         | 0.3122 | 0.1970         | 0.3130 |
| С               | 0.2009         | 0.3073 | 0.2000         | 0.3084 |

选中 8,则显示 YI,E (YI),这是塑料对国际照明委员会(CIE)标准 C
 光源,以氧化镁为基准的黄色值。

YI 为黄色指数, E (YI) 为黄色指数的变化。

YI=100 (1.28X-1.06Z) /Y

E(YI) = YI - YID

其中 YI 为老化后的黄色指数, YID 为老化前的黄色指数。

E(YI)为正值表示黄色指数增加,负值表示黄色指数减少。

选中9,则显示 E (Lab), L,a,b。L,a,b 为享特均匀色空间。在标准C光
 源的照明下,2°视野标准观察者时,有下式:

 $L = 10Y^{(1/2)}$ 

 $a = [17.5 (1.02X-y)]/Y^{(1/2)}$ 

 $b = [7.0 (Y-0.9317x)]/Y^{(1/2)}$ 

完成选择后,软件自动返回一级子菜单。

- 若选中子菜单4,则进入二级子菜单:
  - 1. Calibrate '0'
  - 2. Calibrate Standard
  - 3. Measure

四、测试步骤

完成了"预先设置"以后,我们将正式开始测试,在选中了子菜单4后,二级 子菜单如上所示。

- 1. 测反射试样
- 选1,校'0',菜单显示:

1. Calibrate '0'

2. Calibrate Standard

3. Measure

1

将黑色陷井放置于仪器右侧的架子上固定好,按回车键 🖵

- 选2,校"标",菜单显示:
  - 1. Calibrate '0'
  - 2. Calibrate Standard
  - 3. Measure

2

将标准白板替换下黑色陷井,同样固定好,按回车键 🚚

● 选 3,测量,菜单显示:

| 1. | Calibrate '0'      |
|----|--------------------|
| 2. | Calibrate Standard |
| 3. | Measure            |
| 3  |                    |

将试样替换下标准白板,再次放置于架子上,固定好,按回车键 ↓ , 显示画面将出现测量结果,给出用户在预置阶段所选公式的测试数据。 以后若用户要继续测量,则只需按测量键即可。 若要显示试样的反射比,则只需按"1"键,液晶屏将显示 400nm~700nm

的反射比。

- 2. 测透射试样:
- 选1,校'0',菜单显示:(图略)
  将标准白板放置于仪器右侧的架子上固定好,打开仪器盖板,将黑色遮光
  板放置于仪器试样室的架子上,遮去入射光,盖好盖板,按回车键 \_\_\_]。

- 选 2,校"标",菜单显示:(图略)
  将仪器试样室中的黑色遮光板拿去,其它都不动,盖好盖板,按回车键
- 选 3,测量,菜单显示:(图略)
  将透射试样放置于试样室,固定好,其它都不动,盖好盖板,按回车键
  ,显示画面将出现测量结果,给出用户在预置阶段所选公式的测试数据。

以后若用户要继续测量,则只需按测量键即可。

若要显示试样的透射比,则只需按"2"键,液晶屏将显示 400nm~700nm 的透射比。

3. 测色差

校"0"、校"标"完成后,将试样A(一般认为是标准样)先测量,然后 按"参照"键,软件自动将试样A的数据贮存于微机中。 显示E(l\*a\*b\*)=0.0000 再将试样B(一般认为是被测试样)替换试样A,按测量键,这时显示的  $\Delta$ E(L\*a\*b\*)=××××即为B与A的色差值。  $\Delta$ E(L\*a\*b\*)=[(L<sub>2</sub>\*-L<sub>1</sub>\*)<sup>2</sup>+(a<sub>2</sub>\*-a<sub>1</sub>\*)<sup>2</sup>+(b<sub>2</sub>\*-b<sub>1</sub>\*)<sup>2</sup>]<sup>(1/2)</sup>  $\Delta$ E(L\*u\*v\*)=[(L<sub>2</sub>\*-L<sub>1</sub>\*)<sup>2</sup>+(u<sub>2</sub>\*-u<sub>1</sub>\*)<sup>2</sup>+(v<sub>2</sub>\*-v<sub>1</sub>\*)<sup>2</sup>]<sup>(1/2)</sup>  $\Delta$ E(Lab)=[(L<sub>2</sub>\*-L<sub>1</sub>\*)<sup>2</sup>+(a<sub>2</sub>\*-a<sub>1</sub>\*)<sup>2</sup>+(b<sub>2</sub>\*-b<sub>1</sub>\*)<sup>2</sup>]<sup>(1/2)</sup>

- 4. 几点说明
- (1) 在测试过程中,若用户要返回二级子菜单,请按←键。
  - Calibrate '0'
    Calibrate Standard
    Measure

用户可再次校"0"、校"标"。

- (2) 在测试过程中,若用户要返回一级子菜单,请按 🛁 键。
  - 1. D65/10
  - 2. Standard parameter
  - 3. Select Display
  - 4. Operate
- (3)若用户要从与仪器相连的电脑中获取当前被测试样的数据,可通过 VS 程序 得到反射比、透射比、反射比曲线图、光谱曲线图和选中的色度数据等。(软 件在随机附送的光盘上,安装步骤见光盘上的安装说明。)
- 五、实例

以下是一个测色度及测色差的实际操作过程,用户在使用过程中用得较多:

- 开电源,主菜单显示:
  - 1. Reflect
  - 2. Transmission
  - 3. MAX value
  - 4. Measure light
- 选1,测试样表面的色彩
  - 1. D65/10
  - 2. Standard parameter
  - 3. Select Display
  - 4. Operate

选 2,输入标准白板的反射比,用户将随机所附的标准白板反射比数据自 400nm~700nm(间隔 10nm)向仪器输入。

仪器有断电保护功能,一般只需输一次,以后就不必每次开机后再输了。

| Wave | length | Input |
|------|--------|-------|
| 400  |        |       |

输入完成后, 仪器返回一级子菜单。

- 1. D65/10
- 2. Standard parameter
- 3. Select Display
- 4. Operate

选1,选择照明条件。

进入二级子菜单。

| 1. D65/10 | 2. D65/2 |
|-----------|----------|
| 3. A/10   | 4. A/2   |
| 5. C/10   | 6. C/2   |

选 1, D<sub>65</sub>标准光源、10°视场的照明条件。用户一般根据所在行业或标准进行选择。

选择完成后, 仪器返回一级子菜单。

- D65/10
  Standard parameter
  Select Display
  Operate
  选 3,选择计算、显示公式
  - X, Y, Z
    Y, x, y
    W (I)

按翻页键↓。

| 4. W (II)               |
|-------------------------|
| 5. W (III), T           |
| 6. E (l*a*b*), L*,a*,b* |

选 6, 按回车键 🚚,选择计算公式及显示方式。

软件返回一级子菜单。

- 1. D65/10
- 2. Standard parameter
- 3. Select Display
- 4. Operate
- 选4,进入正式测量阶段。
- 进入二级子菜单
  - 1. Calibrate '0'
  - 2. Calibrate Standard
  - 3. Measure
- 选1,校'0',将黑色陷井固定在仪器右侧,按回车键 🛁。
  - 1. Calibrate '0'
  - 2. Calibrate Standard
  - 3. Measure
- 选2,校"标",将标准白板替换黑色陷井,按回车键 🛁。
  - 1. Calibrate '0'
  - 2. Calibrate Standard
  - 3. Measure

选3,测量,将试样替换标准白板,按回车键 🛁。

E (1\*a\*b\*) =  $1* = \times \times \times \times$   $a* = \times \times \times \times$   $b* = \times \times \times \times$ 

其中: l\*为样品的明度; a\*为样品的色度; b\*为样品的色度。 将参照物 A 替换被测试样, 按测量键, 按参照键。

E (1\*a\*b\*) = 0.0000 $1* = \times \times \times \times$  $a* = \times \times \times \times$  $b* = \times \times \times \times$ 

再将被测试样替换参照物 A, 按测量键。

 $E (l^*a^*b^*) = \times . \times \times \times \times$  $l^* = \times \times \times \times$  $a^* = \times \times \times \times$  $b^* = \times \times \times \times$ 

这时的  $E(l*a*b*) = \times \times \times \times \times \times$ 为试样与参照物比较的色差。

可多次测量, 按测量键一次, 采样一次。

为了提高准确度,我们可以再次进行校"0"、校"标",步骤是:按←键,回 到二级子菜单,进行校"0"、校"标"工作,然后再进行测量,测色差。

# 5. 常见故障及处理方法:

| 故障现象    | 原因        | 处理方法                         |
|---------|-----------|------------------------------|
| 光源不亮,显示 | 1. 保险丝坏   | 1. 换保险丝                      |
| 屏不亮     | 2. 电源光源板坏 | 2. 换电源光源板或返厂修理               |
| 光源不亮,显示 | 1. 保险丝坏   | 3. 换光源灯或返厂修理                 |
| 屏亮      | 2. 光源电源板坏 | 4. 换光源电源板或返厂修理               |
| 程序在运算过程 | 程序受干扰出错   | 请按复位键,将程序复位,重新操作             |
| 中死机     |           |                              |
| 二级子菜单中, | 标准白板反射比数  | 1. 重新输入反射比数据                 |
| 选测量后死机  | 据丢失       | 2. 重选 D <sub>65</sub> /10 选项 |

6. 仪器成套性(详见配置清单)

# 7. 售后服务及承诺

 本厂产品实行三包,即对由制造原因造成质量问题的产品实行"包修、包换、 包退"。

2. 本厂三包期限为一年,以购货发票上时间为准。

3. 本厂维修中心电话为 021-64363700。